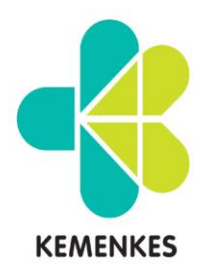

# KEMENTERIAN KESEHATAN REPUBLIK INDONESIA badan pengembangan dan pemberdayaan sumberdaya manusia kesehatan politeknik kesehatan kemenkes medan

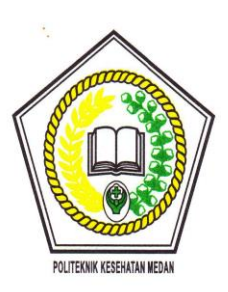

Jl. Jamin Ginting KM. 13,5 Kel. Lau Cih Medan Tuntungan Kode Pos : 20136 Telepon : 061-8368633 – Fax : 061-8368644 Website : www.poltekkes-medan.ac.id , email : poltekkes\_medan@yahoo.com

# KEPUTUSAN DIREKTUR POLITEKNIK KESEHATAN KEMENKES MEDAN NOMOR PP.10.02/03/1694.6/2021 TENTANG PETUNJUK TEKNIS APLIKASI ANTER DI LINGKUNGAN POLITEKNIK KESEHATAN KEMENKES MEDAN

# DENGAN RAHMAT TUHAN YANG MAHA ESA DIREKTUR POLITEKNIK KESEHATAN KEMENKES MEDAN,

- Menimbang : a. bahwa untuk meningkatkan layanan alumni seperti pengelolaan Tracer Study dan pelayanan legalisir ijazah secara *online*, telah dibuat aplikasi ANTER (Alumni Center) Poltekkes Kemenkes Medan.
  - b. bahwa berdasarkan pertimbangan sebagaimana dimaksud dalam huruf a diatas perlu menetapkan Petunjuk Teknis Aplikasi ANTER di lingkungan Politeknik Kesehatan Kemenkes Medan dengan Keputusan Direktur Politeknik Kesehatan Kemenkes Medan.

# Mengingat : 1. Undang-Undang Nomor 14 Tahun 2008 tentang Keterbukaan Informasi Publik (Lembaran Negara Republik Indonesia Tahun 2008 Nomor 61, Tambahan Lembaran Negara Republik Indonesia Nomor 4846);

- Undang-Undang Nomor 25 Tahun 2009 tentang Pelayanan Publik (Lembaran Negara Republik Indonesia Tahun 2009 Nomor 112, Tambahan Lembaran Negara Republik Indonesia Nomor 5053);
- Undang-Undang Nomor 12 Tahun 2012 tentang Pendidikan Tinggi;
- Peraturan Menteri Kesehatan Nomor 71 Tahun 2020 tentang Organisasi dan Tata Kerja Politeknik Kesehatan Di Lingkungan Kementerian Kesehatan;
- Rencana Pembangunan Jangka Menengah Nasional (RPJMN) Tahun 2020-2024;

### MEMUTUSKAN

- Menetapkan : KEPUTUSAN DIREKTUR POLITEKNIK KESEHATAN KEMENKES MEDAN TENTANG PETUNJUK TEKNIS APLIKASI ANTER DI LINGKUNGAN POLITEKNIK KESEHATAN KEMENKES MEDAN.
- Kesatu : Menetapkan Petunjuk Teknis Aplikasi ANTER sebagaimana tercantum dalam Lampiran merupakan bagian tidak terpisahkan dari Keputusan ini.
- Kedua : Petunjuk Teknis sebagaimana dimaksud Diktum Kesatu digunakan sebagai acuan dalam proses pengisian Tracer Study dan Pengajuan Legalisir Ijazah secara online di lingkungan Politeknik Kesehatan Kemenkes Medan.
- Ketiga : Keputusan ini berlaku sejak tanggal ditetapkan dan akan dilakukan perubahan bila diperlukan.

Ditetapkan di Medan pada tanggal 30 Agustus 2021 BADAN PENGENBANGAN DAI BERDAYAAN SUMBER DAY ANIISIA KESEHATAN A NURHAYATI LIK

LAMPIRAN KEPUTUSAN DIREKTUR POLITEKNIK KESEHATAN KEMENKES MEDAN NOMOR PP.10.02/03/1694.6/2021 TANGGAL 30 AGUSTUS 2021 TENTANG PETUNJUK TEKNIS APLIKASI ANTER DI LINGKUNGAN POLITEKNIK KESEHATAN KEMENKES MEDAN

# PETUNJUK TEKNIS APLIKASI ANTER DI LINGKUNGAN POLITEKNIK KESEHATAN KEMENKES MEDAN

Aplikasi ANTER (Alumni Center) Di Lingkungan Politeknik Kesehatan Kemenkes Medan bertujuan untuk meningkatkan layanan alumni Politeknik Kesehatan Kemenkes Medan, yaitu pengisian Tracer Study, layanan Legalisir Ijazah online (e-Legalisir) dan pengembangan CDC (*Career Development Center*).

Petunjuk teknis ini akan membahas seluruh langkah proses penggunaan Aplikasi ANTER, dimulai dari pengisian kuisioner Tracer Study/Pengguna Alumni, pengajuan legalisir ijazah secara online (e-Legalisir) dan pengembangan CDC (*Career Development Center*). Kegiatan ini dilakukan dalam rangka mewujudkan tata kelola pemerintahan yang berkualitas, akurat, transparan, terintegrasi dan tepat waktu berbasis teknologi informasi.

Dalam proses kerja Aplikasi ANTER (Alumni Center) Di Lingkungan Politeknik Kesehatan Kemenkes Medan adalah dengan menggunakan layanan aplikasi kepegawaian yang telah ada yaitu Sistem Informasi Manajemen Kepegawaian (SIMKA) Kementerian Kesehatan dan SILK Arsip Kepegawaian serta SILK Usul Online sesuai gambar bagan alir dibawah ini.

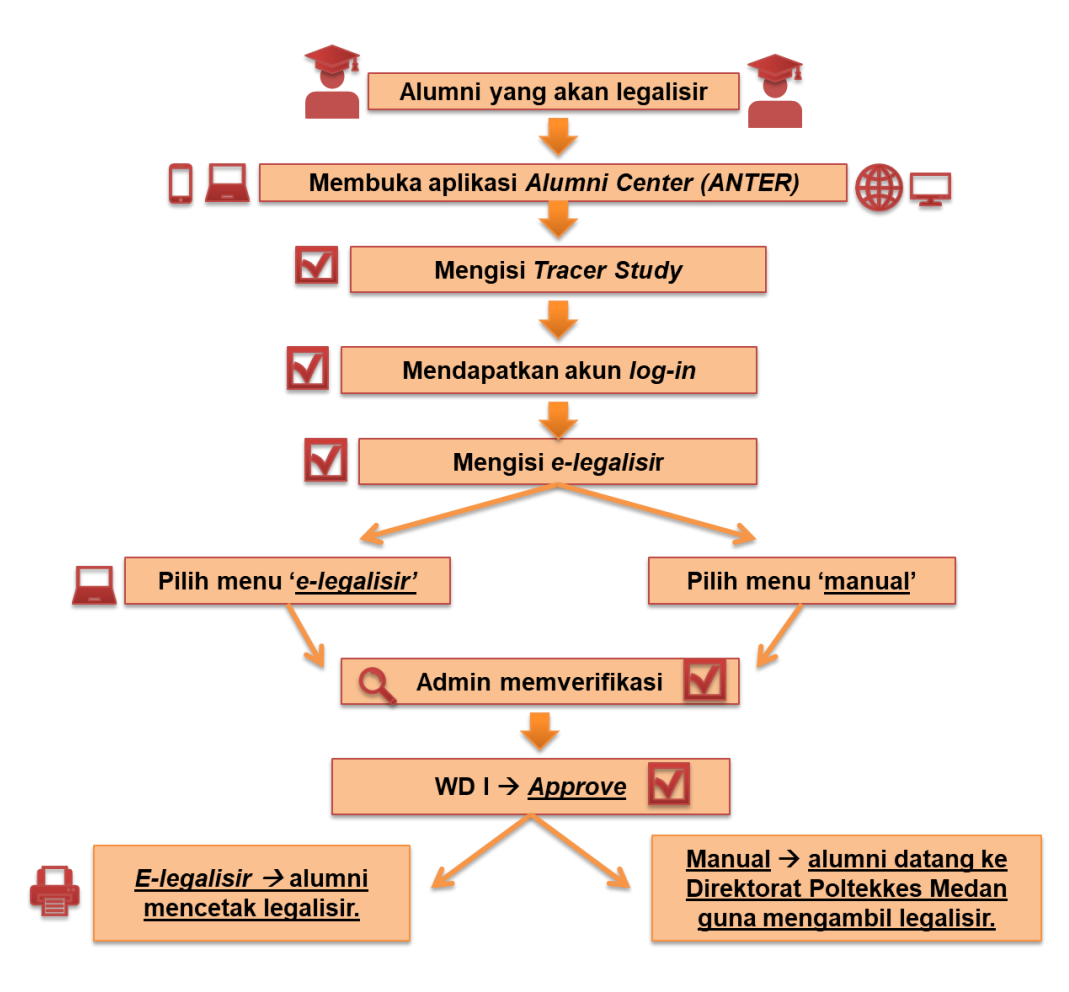

Gambar 1 Bagan Alir Penggunaan Aplikasi ANTER

Sesuai gambar alir diatas bahwa proses pengajuan legalisir ijazah secara online adalah sebagai berikut:

- Alumni yang akan mengajuakan legalisir ijazah secara online membuka aplikasi ANTER, kemudian mengisi Tracer Study. Selanjutnya alumni tersebut akan otomatis mendapatkan akun log-in yang informasi log-in akan disampaikan ke email yang bersangkutan. Kemudian alumni mengisi e-Legalisir, yaitu mengunggah softfile ijazah dan transkrip nilai dengan format PNG/JPG dengan ukuran file maksimal 10mb. Selanjutnya alumni memilih e-Legalisir atau Manual.
- Admin akan menerima usulan e-Legalisir dari alumni dan melakukan verifikasi usulan tersebut.
- Pejabat yang berwenang dalam hal ini Wakil Direktur I, akan melakukan persetujuan (*Approve*).
- Jika alumni memilih e-legalisir maka ijazah dan transkrip nilai yang sudah dilegalisir nanti akan dapat langsung diunduh dengan mendapatkan softfile. Sedangkan jika alumni memilih Manual, maka hasil ijazah dan transkrip nilai yang sudah dilegalisir akan diambil di Direktorat Politeknik Kesehatan Kemenkes.

Adapun aplikasi ANTER dapat diakses melalui alamat web <u>https://anter.poltekkes-</u> medan.ac.id

| ← → C anter.poltekkes | -medan.ac.id                                                                                               | Bi 🕒 Guest |
|-----------------------|----------------------------------------------------------------------------------------------------|------------|
|                       |                                                                                                    |            |
|                       |                                                                                                    |            |
|                       |                                                                                                    |            |
|                       | Aplikasi ANTER Poltekkes Medan                                                                             |            |
|                       | Anda sudah mempunyai akun? Silahkan login untuk bisa menikmati fasilitas<br>aplikasi ANTER Poltekkes Medan |            |
|                       | Login                                                                                                    |            |
|                       |                                                                                                    |            |
|                       | Bagi alumni Poltekkes Medan yang belum mengisi kuesioner Tracer Study                                      |            |
|                       | Poltekkes Medan, silahkan tekan tombol dibawah ini.                                                        |            |
|                       | Kuisioner alumni tracer                                                                                    |            |
|                       | Kuniungi halaman informasi kami lainnya                                                                    |            |
|                       | Career Development Center (CDC) . Sana Alumni . Tentang Kami                                               |            |

#### Gambar 2 Halaman Utama Aplikasi ANTER

Untuk saat pertama kali masuk ke halaman aplikasi ANTER, pengguna dihadapkan kepada 2 menu, yaitu **Login** dan **Kuisioner Alumni Tracer**. Pengguna yang bisa melakukan **Login** adalah pengguna yang sudah terdaftar yaitu alumni, admin dan pejabat.

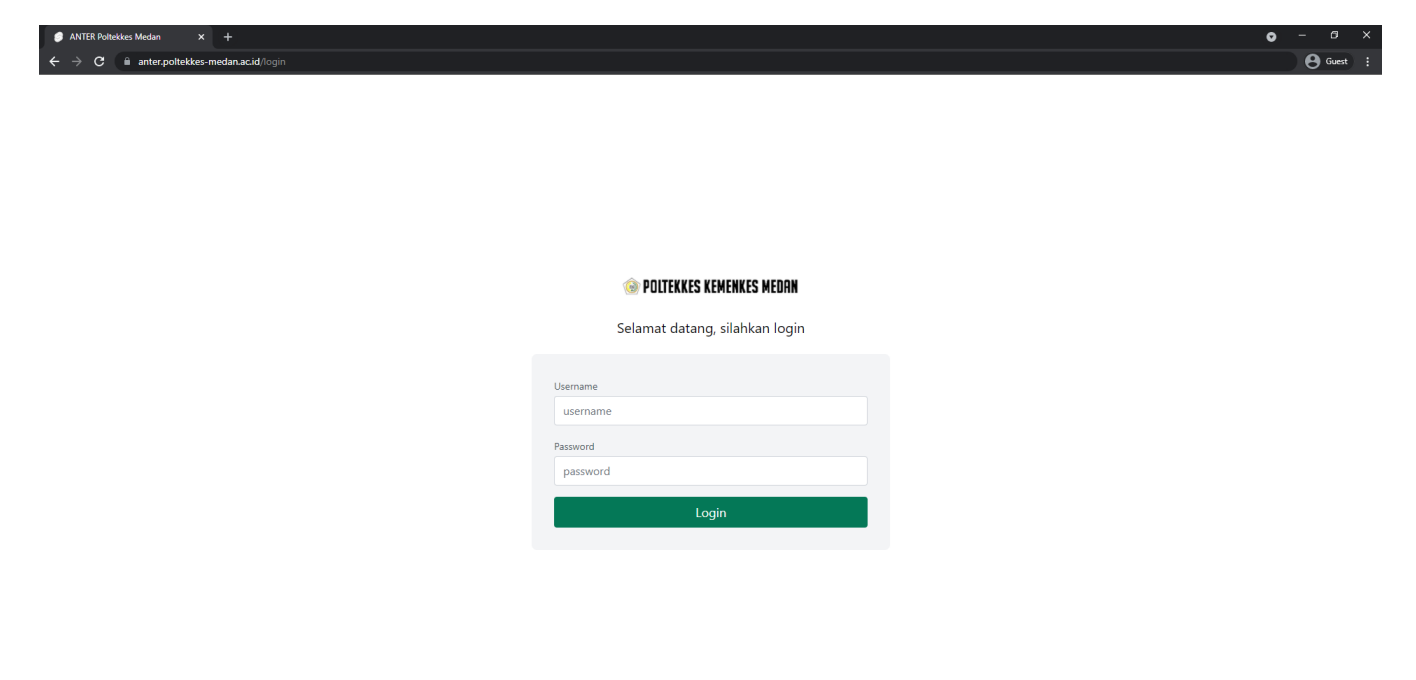

Gambar 3 Halaman Login

Secara keseluruhan, hak akses aplikasi ANTER ini terbagi menjadi 3, yaitu alumni, admin dan pejabat.

### a. Hak akses Alumni

Bagi alumni Poltekkes Medan yang belum mengisi kuisioner Tracer Study Poltekkes Medan ataupun pengguna alumni, dapat langsung memilih menu **kuisioner Tracer Study** seperti gambar dibawah ini. Bagi alumni yang sudah memiliki username dan password bisa langsung memilih menu **Login**.

| 🗲 Kembali ke halaman utama                                                                                                    |  |
|----------------------------------------------------------------------------------------------------|--|
| 🎯 POLTEKKES KEMENKES MEDAN                                                                                                    |  |
| KUISIONER TRACER STUDY/PENGGUNA ALUMNI                                                                                                    |  |
| Tracer study adalah penelitian mengenai situasi alumni khususnya dalam hal pencarian kerja, situasi kerja,<br>dan pemanfaatan pemerolehan kompetensi selama kuliah di Poltekkes Kemenkes Medan. Manfaat tracer<br>study tidaklah terbatas pada perguruan tinggi saja, tetapi lebih jauh lagi dapat memberikan informasi<br>penting mengenai hubungan (link) antara dunia pendidikan tinggi dengan dunia kerja. Tracer study dapat<br>menyajikan informasi mendalam dan rinci mengenai kecocokan/match kerja baik horisontal (antar berbagai<br>bidang ilmu) maupun vertikal (antar berbagai level/strata pendidikan). |  |
| Dengan demikian, tracer study dapat ikut membantu mengatasi permasalahan kesenjangan kesempatan<br>kerja dan upaya perbaikannya. Bagi Poltekkes Kemenkes Medan, informasi mengenai kompetensi yang<br>relevan bagi dunia kerja dapat membantu upaya perbaikan kurikulum dan sistem pembelajaran. Di sisi lain,<br>dunia industri dan dunia kerja dapat melihat ke dalam instistusi pendidikan tinggi melalui hasil tracer study,<br>dan dengan demikian dapat menyiapkan diri dengan menyediakan pelatihan-pelatihan yang lebih relevan<br>bagi sarjana pencari kerja baru.                                           |  |
| Selanjutnya kami mengharapkan saudara dapat mengisi kuisioner ini dengan jujur, agar didapatkan hasil<br>yang maksimal. Terima kasih                                                                                                    |  |
| Hormat Kami : Kemahasiswaan Poltekkes Kemenkes Medan<br>Email : kemahasiswaan.poltekkesmedan@gmail.com                                                                                                    |  |
| STATUS PENGISI                                                                                                    |  |
| Pengauna Alumni                                                                                                    |  |
|                                                                                                    |  |

Gambar 4 Halaman Kuisioner Tracer Study/Pengguna Alumni

Setelah memilih status pengisi sebagai Alumni akan muncul halaman seperti gambar berikut ini.

| C anter.poltekkes-medan.acid/alumni-registration |                            |              |     |                 |
|--------------------------------------------------|----------------------------|--------------|-----|-----------------|
|                                                  | ← Kembali ke halaman utama |              |     |                 |
|                                                  | 🎯 POLTEKKES KEMENKES MEDAN |              |     |                 |
|                                                  | KUISIONER TRACER STU       | DY/PEN       | GGU | NA ALUMNI       |
|                                                  | IDENTITAS ALUMNI           |              |     |                 |
|                                                  | NAMA                       |              |     |                 |
|                                                  | NIM                        |              |     |                 |
|                                                  |                            |              |     |                 |
|                                                  | NIK                        |              |     |                 |
|                                                  | TEMPAT I AHIR              | TANGGAL LAHI |     |                 |
|                                                  |                            | mm/dd/yyyy   |     |                 |
|                                                  | JURUSAN/PRODI              | TAHUN MASUK  |     | TAHUN LULUS     |
|                                                  | Pilih Jurusan V            | Tahun Masu   | · · | Tahun Lulus 🗸 🗸 |
|                                                  | NOMORA IJAZAH              |              |     |                 |
|                                                  |                            |              |     |                 |
|                                                  | NOMOR TELP/WA              |              |     |                 |
|                                                  | EMAIL                      |              |     |                 |
|                                                  |                            |              |     |                 |
|                                                  |                            |              |     |                 |
|                                                  |                            |              |     | Lanjutkan       |

Gambar 5 Halaman Pengisian Identitas Alumni

Jika memilih status pengisi sebagai Pengguna Alumni akan tampil halam berikut

 $\leftrightarrow$   $\Rightarrow$  C ( anter.poltekkes-medan.ac.id/appraiser-regi

| ← Kembali ke halaman utama                                                                                                    |  |
|----------------------------------------------------------------------------------------------------|--|
| 🛞 PDLTEKKES KEMENKES MEDAN                                                                                                    |  |
| KUISIONER TRACER STUDY/PENGGUNA ALUMNI                                                                                                    |  |
| Tracer study adalah penelitian mengenai situasi alumni khususnya dalam hal pencarian kerja, situasi kerja,<br>dan pemanfaatan pemerolehan kompetensi selama kuliah di Poltekkes Kemenkes Medan. Manfaat tracer<br>study tidaklah terbatas pada perguruan tinggi saja, tetapi lebih jauh lagi dapat memberikan informasi<br>penting mengenai hubungan (link) antara dunia pendidikan tinggi dengan dunia kerja. Tracer study dapat<br>menyajikan informasi mendama dan rinci mengenai kecocokan/match kerja baik horisontal (antar berbagai<br>bidang ilmu) maupun vertikal (antar berbagai level/strata pendidikan).                                                                                             |  |
| Dengan demikian, tracer study dapat ikut membantu mengatasi permasalahan kesenjangan kesempatan<br>kerja dan upaya perbaikannya. Bagi Poltekkes Kemenkes Medan, informasi mengenai kompetensi yang<br>relevan bagi dunia kerja dapat membantu upaya perbaikan kurikulum dan sistem pembelajaran. Di sisi lain,<br>dunia industri dan dunia kerja dapat melihat ke dalam instistusi pendidikan tinggi melalui hasil tracer study,<br>dan dengan demikan dapat menyiapkan diri dengan menyediakan pelatihan-pelatihan yang lebih relevan<br>bagi sarjana pencari kerja baru. Selanjutnya kami mengharapkan saudara dapat mengisi kuisioner ini dengan<br>jujur, agar didapatkan hasil yang maksimal. Terima kasih. |  |
| Nama                                                                                                    |  |
| Email                                                                                                    |  |
|                                                                                                    |  |
| Lanjutkan                                                                                                    |  |

🕸 😝 Guest 🗄

Gambar 6 Halaman Pengisian Identitas Pengguna Alumni

Setelah mengisi identitas alumni/pengguna alumni maka akan muncul halaman seperti gambar di bawah ini.

| ← → C anter.poltekkes-medan.ac.id/kuisioner-form |                                                | \$ 🖯 Ga |
|--------------------------------------------------|------------------------------------------------|---------|
|                                                  |                                                |         |
|                                                  |                                                |         |
|                                                  | C Kembali ke nalaman utama                     |         |
|                                                  | 🛞 POLTEKKES KEMENKES MEDAN                     |         |
|                                                  | KUISIONER TRACER STUDY/PENGGUNA ALUMNI         |         |
|                                                  | TRACER STUDY                                   |         |
|                                                  | Bagaimana anda menggambarkan situasi sekarang? |         |
|                                                  | Saya sudah bekerja                             |         |
|                                                  | Saya masih melanjutkan kuliah                  |         |
|                                                  | Saya belum bekerja                             |         |
|                                                  | Saya sedang mencari pekerjaan                  |         |
|                                                  | Saya sudah menikah dan tokus mengurus keluarga |         |
|                                                  | Lanjutkan                                      |         |
|                                                  |                                                |         |
|                                                  |                                                |         |
|                                                  |                                                |         |

Gambar 7 Halaman Pengisian Kuisioner Alumni

Setelah selesai melakukan pengisian kuisioner alumni maka alumni akan diarahkan ke halaman seperti gambar dibawah ini. Alumni secara otomatis sudah login ke dalam sistem.

| $oldsymbol{\epsilon} 	o oldsymbol{C}$ line anter.poltekkes-medan.ac.ic | Ve-legalisir                                                             | βj 🕑 Guest                                            |
|------------------------------------------------------------------------|--------------------------------------------------------------------------|-------------------------------------------------------|
| 🛞 POLTEKKES KEMENKES MEDAN                                             | E-Legalisir                                                              |                                                       |
| HALO ALUMNI 4                                                          | Anda memiliki 1 ijazah yang telah didaftarkan                            |                                                       |
| E-LEGALISIR                                                            | Silahkan unggah dokumen yang diperlukan berupa ijazah dan transkrip nila | i Anda untuk dapat kami proses                        |
| ТАМВАН ЈАХАН                                                           | Jurusan: Prodi D3 Kebidanan Karo                                         |                                                       |
| ISI KUESIONER                                                          | Tahun Kelulusan: 2020<br>NIM: test0004                                   |                                                       |
| CDC                                                                    | No. Ijazah: <b>test0004</b>                                              |                                                       |
| SAPA ALUMNI                                                            | Upload ijazah                                                            | Upload transkrip nilai                                |
| TENTANG KAMI                                                           |                                                                          | En <sup>†</sup>                                       |
| LOGOUT                                                                 | Upload a file or drag and drop<br>PNG, JPG up to 10M8                    | Upload a file or drag and drop<br>PNG, JPG up to 10M8 |
|                                                                        |                                                                          |                                                       |
|                                                                        | Jenis Legalisir: O E-Legalisir O Legalisir Cap Basah                     | Legafisir                                             |
|                                                                        |                                                                          |                                                       |

Gambar 8 Halaman E-Legalisir

Pada halaman utama beranda terdapat 6 (enam) menu utama yang dapat dipilih sesuai kebutuhan, yaitu:

- E-LEGALISIR
- TAMBAH IJAZAH
- ISI KUISIONER
- CDC
- SAPA ALUMNI
- TENTANG KAMI

## I. E-LEGALISIR

Halaman ini berisi informai tentang jumlah ijazah yang sudah diusulkan untuk di legalisir, status legalisir ijazah, upload ijazah dan transkrip nilai yang akan dilegalisir.

| $oldsymbol{\epsilon} 	o \mathbf{C}$ in anter.poltekkes-medan.aci | Ve-legalisir                                                       | වි ලි Guest                                           |
|------------------------------------------------------------------|--------------------------------------------------------------------|-------------------------------------------------------|
| () POLTEKKES KEMENKES MEDAN                                      | E-Legalisir                                                        |                                                       |
| HALO ALUMNI 4                                                    | Anda memiliki 1 ijazah yang telah didaftarkan                      |                                                       |
| E-LEGALISIR                                                      | Silahkan unggah dokumen yang diperlukan berupa ijazah dan transkri | rip nilai Anda untuk dapat kami proses                |
| ТАМВАН ЈЈАΖАН                                                    | Jurusan: Prodi D3 Kebidanan Karo                                   |                                                       |
| ISI KUESIONER                                                    | Tahun Kelulusan: 2020<br>NIM: test0004                             |                                                       |
| CDC                                                              | No. Ijazah: <b>test0004</b>                                        |                                                       |
| SAPA ALUMNI                                                      | Upload ijazah                                                      | Upload transkrip nilai                                |
| TENTANG KAMI                                                     | Ed <sup>*</sup>                                                    | Ŀ,                                                    |
| LOGOUT                                                           | <b>Upload a file</b> or drag and drop<br>PNG, JPG up to 10M8       | Upload a file or drag and drop<br>PNG, JPS up to 10M8 |
|                                                                  |                                                                    |                                                       |
|                                                                  | Jenis Legalisir: 🔹 E-Legalisir 📄 Legalisir Cap Basah               | Legalisir                                             |
|                                                                  |                                                                    |                                                       |

Gambar 9 Halaman E-Legalisir

Jika alumni sudah upload ijazah dan transkrip nilai maka tampilan halaman E-Legalisir akan seperti gambar di bawah ini.

| C = anter.poitekkes-medan.ac | ure-regisori                                                                                           | 4 Guer                              |
|------------------------------|----------------------------------------------------------------------------------------------------|-------------------------------------|
| le poltekkes kemenkes medan  | E-Legalisir                                                                                            |                                     |
| HALO ALUMNI5                 | Anda memiliki 1 ijazah yang telah didaftarkan                                                          |                                     |
| E-LEGALISIR                  | Silahkan unggah dokumen yang diperlukan berupa ijazah dan transkrip nilai Anda untuk dapat kami proses |                                     |
| TAMBAH IJAZAH                | Jurusan: Prodi D3 Kebidanan Tarutung                                                                   | Jenis Legalisir: <b>E-Legalisir</b> |
| ISI KUESIONER                | ianun keiuusan. 2020<br>Nilki alumni5<br>No. Jizah: alumni5                                            |                                     |
| CDC<br>SAPA ALUMNI           | Anda telah mengajukan E-legalisir dengan status saat ini:                                              |                                     |
| TENTANG KAMI                 | SUBMITTED                                                                                              |                                     |
| LOGOUT                       | Dokumen sedang dalam proses pengecekan, mohon menunggu proses verifikasi                               |                                     |
|                              |                                                                                                    |                                     |
|                              |                                                                                                    |                                     |

### Gambar 10 Halaman E-Legalisir dikirim

Jika usulan e-Legalisir sudah diverifikasi oleh admin maka status usulannya akan berubah (DIVERIFIKASI/DITOLAK)

| $\leftrightarrow$ $\ni$ $\mathfrak{C}$ $\hat{\mathbf{u}}$ anter.poltekkes-medar.ac.i | Me-Fegalisir                                                                                                    | B∂ Guest :                          |
|--------------------------------------------------------------------------------------|----------------------------------------------------------------------------------------------------|-------------------------------------|
| 🍥 POLTEKKES KEMENKES MEDRN                                                           | E-Legalisir                                                                                                    |                                     |
| HALO ALUMNI5                                                                         | Anda memiliki 1 ijazah yang telah didaftarkan<br>Silahkan ungrash dokumen yang dinarlukan beruna ijazah dan transkrin nilaj Anda untuk danat kami process                                      |                                     |
| E-LEGALISIR                                                                          | snarkan unggan uukumen yang uperukan berupa jacan vali tiditskip ililal Alita untuk tapat kalili pioses.                                                                                       |                                     |
| TAMBAH UAZAH<br>ISI KUESIONER<br>CDC<br>SAPA ALUMNI                                  | Jurusan: <b>Prodi D3 Kebidanan Tarutung</b><br>Tahun Kebulusan: <b>2020</b><br>Nilk: <b>alumni5</b><br>No. ijazah: <b>alumni5</b><br>Anda telah mengajukan E-legalisir dengan status saat ini: | Jenis Legalisir: <b>E-Legalisir</b> |
| TENTANG KAMI                                                                         | DIVERIFIKASI                                                                                                    |                                     |
| LOGOUT                                                                               | Dokumen sedang dalam tahap verifikasi, mohon menunggu proses tanda tangan dokumen                                                                                                    |                                     |
|                                                                                      |                                                                                                    |                                     |

### Gambar 11 Halaman E-Legalisir diverifikasi

Jika usulan e-Legalisir sudah di approve oleh Pejabat maka ijazah dan transkrip nilai yang sudah dilegalisir siap untuk di download.

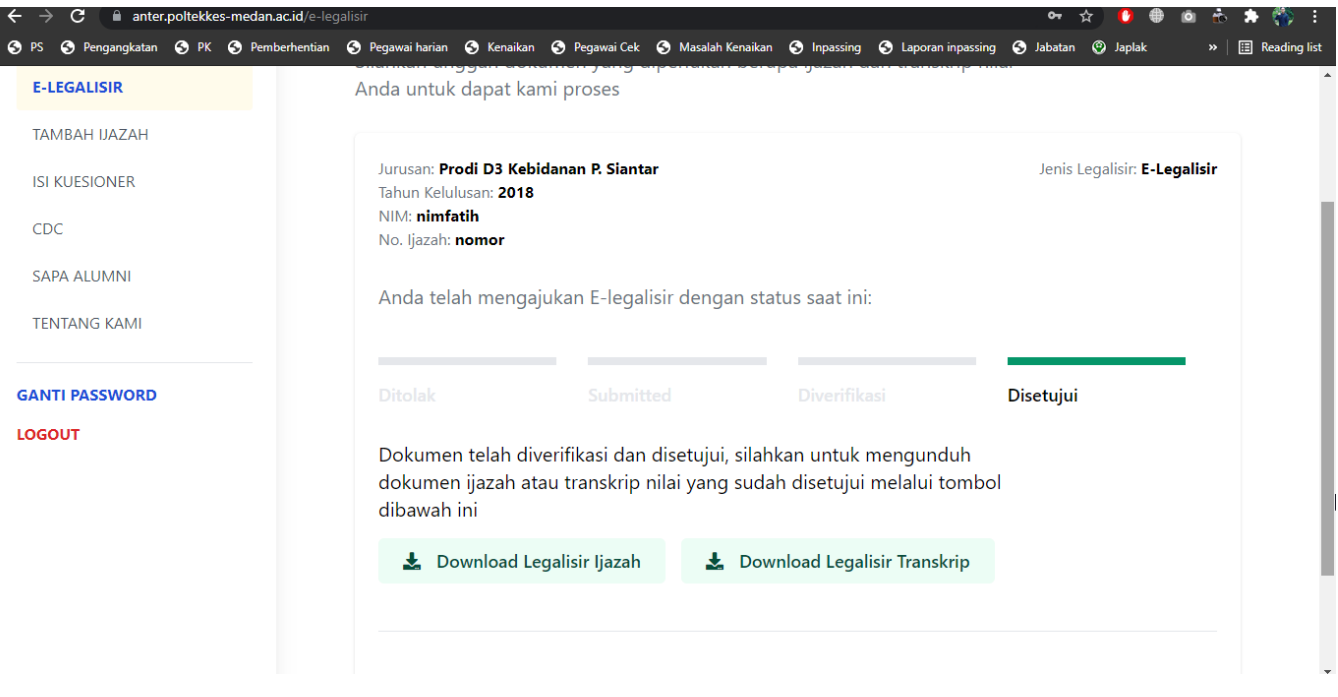

Gambar 12 Halaman E-Legalisir download

# II. TAMBAH IJAZAH

Halaman ini berguna untuk menambahkan informasi ijazah yang belum teregistrasi di E-Legalisir. Misalnya saat mendaftar alumni memasukkan informasi pendidikan jenjang D3, dapat menambahkan jenjang D4 di halaman ini (jika ada). Informasi yang harus dimasukkan yaitu NIM, Jurusan/Prodi, Tahun masuk, Tahun lulus, Nomor Ijazah.

| ⇒ C iii anter.poltekkes-medan.ac.ii | <b>d</b> /tambah-ijazah                          |                             | <b>b</b> ]        | 9 |
|-------------------------------------|--------------------------------------------------|-----------------------------|-------------------|---|
| POLTEKKES KEMENKES MEDAN            | Tambah Ijazah                                    |                             |                   |   |
| ALO ALUMNI 4                        | Tambahkan informasi ijazah milik anda yang belum | n teregister di E-legalisir |                   |   |
| E-LEGALISIR                         | NIM                                              |                             |                   |   |
| ТАМВАН ЈЈАХАН                       | human (Pradi                                     | Takun maruk                 | Tshun lulur       |   |
| SI KUESIONER                        | Pilih Jurusan                                    | V Pilih Tahun Masuk         | Pilih Tahun Lulus | ~ |
| DC .                                | Nomor Ijazah                                     |                             |                   |   |
| APA ALUMNI                          |                                                  |                             |                   |   |
| TENTANG KAMI                        |                                                  |                             | Tambah            |   |
| GOUT                                |                                                  |                             |                   |   |
|                                     |                                                  |                             |                   |   |
|                                     |                                                  |                             |                   |   |
|                                     |                                                  |                             |                   |   |
|                                     |                                                  |                             |                   |   |
|                                     |                                                  |                             |                   |   |
|                                     |                                                  |                             |                   |   |
|                                     |                                                  |                             |                   |   |
|                                     |                                                  |                             |                   |   |
|                                     |                                                  |                             |                   |   |

- 11 -

Gambar 13 Halaman Tambah Ijazah

#### III. ISI KUISIONER

Halaman ini digunakan jika alumni ingin kembali mengisi Tracer Study, misalnya sudah bekerja di tempat yang baru. Setelah mengisi kuisioner maka alumni akan diarahkan ke halaman E-Legalisir.

| ← → C anter.poltekkes-medan.ac.id/kuisioner-form |                                                | Be Guest |
|--------------------------------------------------|------------------------------------------------|----------|
|                                                  |                                                |          |
|                                                  |                                                |          |
|                                                  |                                                |          |
|                                                  | ← Kembali ke halaman utama                     |          |
|                                                  | 🎯 POLTEKKES KEMENKES MEDAN                     |          |
|                                                  | KUISIONER TRACER STUDY/PENGGUNA ALUMNI         |          |
|                                                  | TRACER STUDY                                   |          |
|                                                  | Bagaimana anda menggambarkan situasi sekarang? |          |
|                                                  | Saya sudah bekerja                             |          |
|                                                  | Saya masih melanjutkan kuliah                  |          |
|                                                  | 🚫 Saya belum bekerja                           |          |
|                                                  | Saya sedang mencari pekerjaan                  |          |
|                                                  | Saya sudah menikah dan fokus mengurus keluarga |          |
|                                                  | Lanjutkan                                      |          |
|                                                  |                                                |          |
|                                                  |                                                |          |
|                                                  |                                                |          |
|                                                  |                                                |          |
|                                                  |                                                |          |
|                                                  |                                                |          |
|                                                  |                                                |          |

Gambar 14 Halaman Kuisioner

#### IV. CDC

Halaman ini masih dalam pengembangan yang nantinya akan memiliki dengan fitur-fitur berikut :

- Konseling Karir
- Pelatihan Softskill
- Informasi Lowongan
- Informasi Karir

| ← → C 🔒 anter.poltekkes-medan.a | La) 😌 Guest :                                                                        |
|---------------------------------|--------------------------------------------------------------------------------------|
| 🎯 POLTEKKES KEMENKES MEDAN      | Career Development Center                                                            |
| HALO ALUMNI 4                   |                                                                                      |
| E-LEGALISIR                     | Halaman ini masih dalam tahap pengembangan.                                          |
| тамван иаган                    | Halaman ini masih dalam pengembangan dengan fitur-fitur berikut :<br>Konseling Karir |
|                                 | Pelatihan Softskill<br>Informasi Lowongan                                            |
| SAPA ALUMNI                     | Informasi Karir                                                                      |
| TENTANG KAMI                    |                                                                                      |
| LOGOUT                          |                                                                                      |
|                                 |                                                                                      |
|                                 |                                                                                      |
|                                 |                                                                                      |
|                                 |                                                                                      |

#### Gambar 15 Halaman CDC

### V. SAPA ALUMNI

Halaman ini masih dalam pengembangan dengan fitur berupa berita-berita tentang alumni Poltekkes Medan.

| e                           |                                                                                                    |
|-----------------------------|----------------------------------------------------------------------------------------------------|
| 🎯 POLTEKKES KEMENKES MEDAN  | Sapa Alumni                                                                                                    |
| HALO ALUMNI 4               |                                                                                                    |
| E-LEGALISIR<br>TAMBAH UAZAH | Halaman ini masih dalam tahap pengembangan.<br>Halaman ini masih dalam pengembangan dengan fitur berupa berita-berita tentang alumni Poltekkes Medan. |
|                             |                                                                                                    |
| TENTANG KAMI                |                                                                                                    |
| LOGOUT                      |                                                                                                    |
|                             |                                                                                                    |

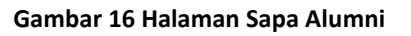

### VI. TENTANG KAMI

Halaman ini masih dalam pengembangan yang nantinya akan memiliki fiturfitur berikut :

- Tentang CDC Poltekkes Kemenkes Medan
- Struktur Organisasi
- Kontak CDC Poltekkes Kemenkes Medan
- FAQ (Frequently Asked Question)

| C iii anter.poltekkes-medan.ac.ii | Ami                                                               | B∂ ⊖ Guest : |
|-----------------------------------|-------------------------------------------------------------------|--------------|
| 🎯 POLTEKKES KEMENKES MEDAN        | Tentang Kami                                                      |              |
| HALO ALUMNI 4                     |                                                                   |              |
|                                   | Halaman ini masih dalam tahap pengembangan.                       |              |
| E-LEGALISIR                       | Halaman ini masih dalam pengembangan dengan fitur-fitur berikut : |              |
| TAMBAH IJAZAH                     | Tentang CDC Poltekkes Kemenkes Medan                              |              |
| ISI KUESIONER                     | Struktur Organisasi                                               |              |
| CDC                               | Kontak CDC Poltekkes Kemenkes Medan                               |              |
| SAPA ALUMNI                       | FAQ (Frequently Asked Question)                                   |              |
| TENTANG KAMI                      |                                                                   |              |
| LOGOUT                            |                                                                   |              |
|                                   |                                                                   |              |
|                                   |                                                                   |              |
|                                   |                                                                   |              |
|                                   |                                                                   |              |
|                                   |                                                                   |              |
|                                   |                                                                   |              |
|                                   |                                                                   |              |

Gambar 17 Halaman Tentang Kami

Jika alumni ingin keluar dari aplikasi ANTER bisa langsung memilih menu LOGOUT, sistem akan mengarahkan alumni ke halaman LOGIN.

# Penutup

Petunjuk Teknis Penggunaan Aplikasi ANTER sesuai dengan level akses kewenangan (username dan password) yang telah ditetapkan. Menu yang terdapat dalam aplikasi ini merupakan keseluruhan proses tahapan yang dimulai dari tahapan pengisian kuisioner oleh alumni, pengajuan usulan e-Legalisir, verifikasi oleh admin dan tanda tangan oleh pejabat.

Diharapkan petunjuk teknis ini dapat memandu pengguna aplikasi ANTER di lingkungan Politeknik Kesehatan Kemenkes Medan.

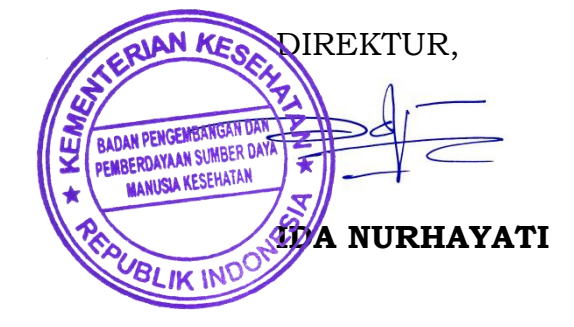